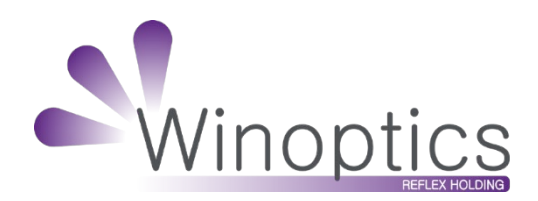

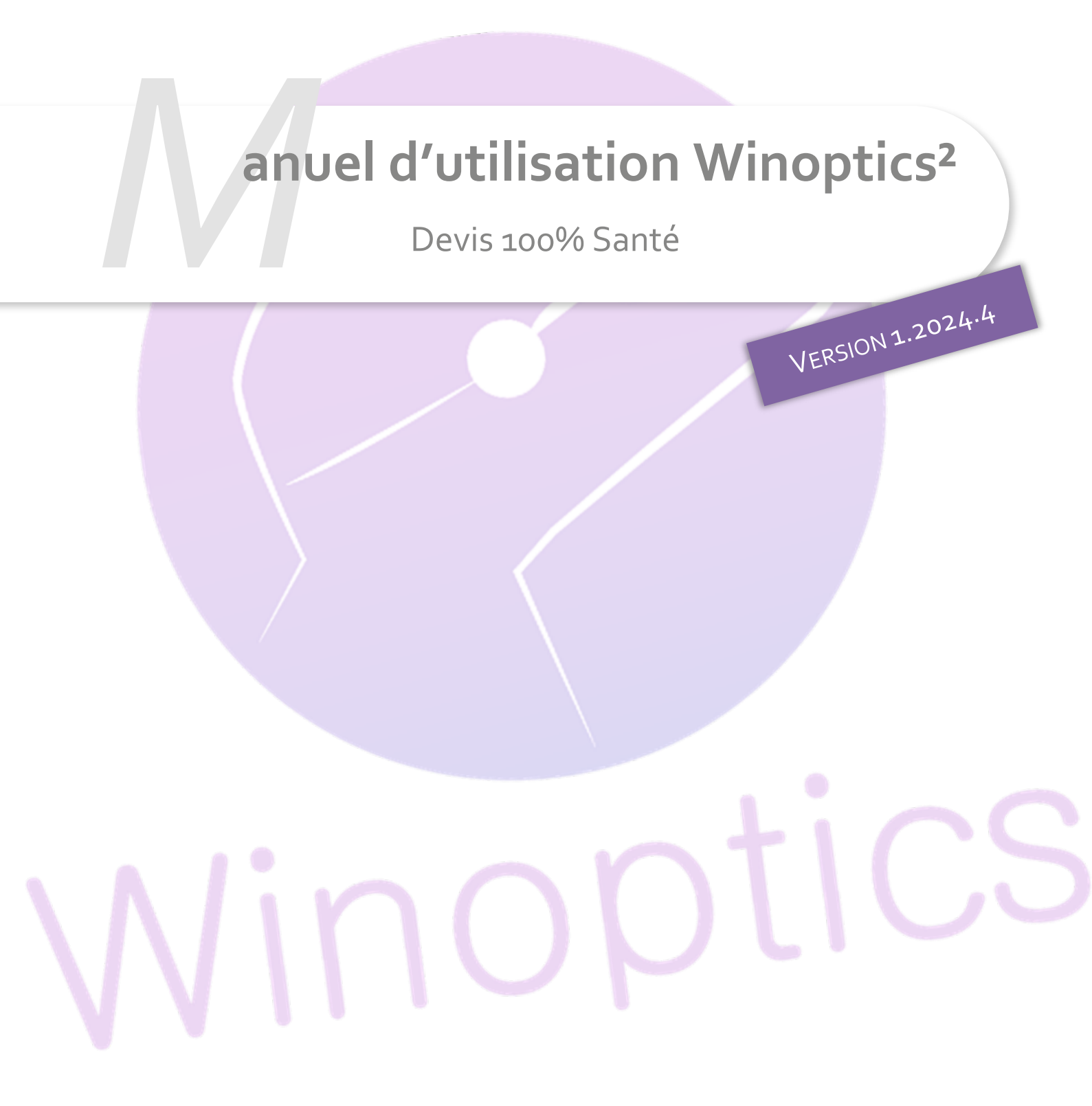

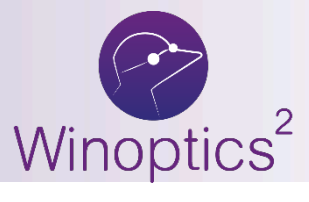

Manuel d'utilisation : Devis 100% Santé

SOMMAIRE

- I. Paramétrages
- II. Saisie du devis

3 5

Cette nouvelle icône un vous permettre de générer automatiquement un devis Panier A « Offre 100% Santé » après avoir saisi un devis Panier B.

Cependant, cela nécessite quelques paramétrages et quelques précautions.

## I. **Paramétrages**

Dans Paramètres > Client > Offre 100% Santé, vous pouvez paramétrer les montures et verres pouvant être mis automatiquement sur l'offre 100% santé.

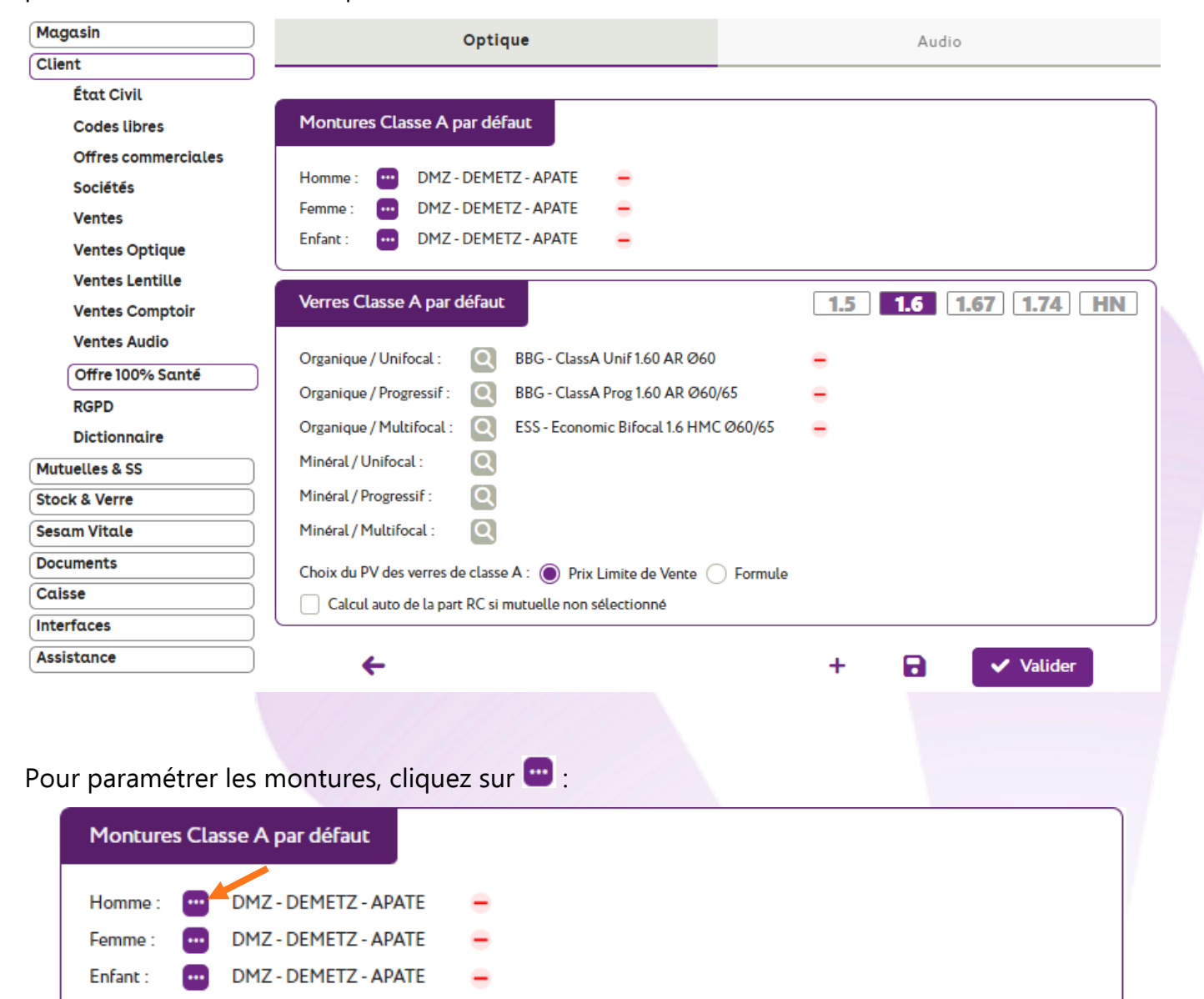

Une fenêtre s'ouvre. Le filtre « Classe A » est automatiquement sélectionné pour ne remonter que les montures ayant le marquage Classe A, ou un prix inférieur ou égal à 30 €.

Pour information, si vous ajoutez une monture dans le Panier B sans code Rayon Homme, Femme ou Enfant, la monture Homme sera utilisée par défaut.

| Sélec                                                                                     | tion d'ı                                                                                                    | in art                                                                    | licle                                                    |                                                  |                              |                         |                          |                     |                       |      |                           |    |   |    |
|-------------------------------------------------------------------------------------------|----------------------------------------------------------------------------------------------------|---------------------------------------------------------------------------|----------------------------------------------------------|--------------------------------------------------|------------------------------|-------------------------|--------------------------|---------------------|-----------------------|------|---------------------------|----|---|----|
| Recherche                                                                                 | e Référence                                                                                                    | Fournisseur                                                               | Marque                                                   | Modèle                                           | МН                           | 🔤 🗹 Qté>0               | 🗹 Cla                    | sse A               | Facing 📢              | •    | 1/1 ▶                     | •• | Q | С  |
| Référence<br>2<br>17                                                                      | Four.<br>DMZ<br>MAR                                                                                                    | DEME<br>GUES                                                              | Marque<br>TZ                                             | Modi<br>APATE<br>GU2724 006                      | èle<br>49-16 No              | Coloris<br>5151<br>Noir | Taille<br>50/18<br>49/16 | Rayon<br>MHMT<br>MH | <b>Qté</b><br>45<br>5 |      | P.Vente<br>30,00<br>30,00 |    | Ø |    |
|                                                                                           |                                                                                                    |                                                                           |                                                          |                                                  |                              |                         |                          |                     |                       |      |                           |    |   |    |
|                                                                                           |                                                                                                    |                                                                           |                                                          |                                                  |                              |                         |                          |                     |                       |      |                           |    |   |    |
| ÷                                                                                         |                                                                                                    |                                                                           |                                                          |                                                  |                              |                         |                          |                     |                       | _    |                           | _  | _ | _  |
| eur para                                                                                  | métrer le                                                                                                    | s verre:                                                                  | s cliquez                                                | sur 🝳 :                                          |                              |                         |                          |                     |                       |      |                           |    |   |    |
| eur para                                                                                  | métrer le<br>Classe A par                                                                                                    | s verres<br>r défaut                                                      | s cliquez                                                | sur 🖸 :                                          |                              |                         | 1.                       | 5                   | <u>1.6</u> [          | 1.67 | 7] [1.7                   | 74 |   | IN |
| ←<br>our para<br>Verres C<br>Organique                                                    | imétrer le<br>Classe A par<br>e / Unifocal :                                                                                          | s verres<br>défaut                                                        | s cliquez<br>BBG - Class                                 | sur 💽 :                                          | AR Ø60                       |                         | 1.                       | 5                   | <u>1.6</u> [          | 1.67 | 7] [1.7                   | 74 |   | IN |
| Cour para<br>Verres C<br>Organique<br>Organique                                           | imétrer le<br>Classe A par<br>e / Unifocal :<br>e / Progressif :                                                                      | s verres<br>défaut<br>Q<br>: Q                                            | s cliquez<br>BBG - Class<br>BBG - Class                  | sA Unif 1.60 A                                   | AR Ø60<br>AR Ø60/            | 65                      | 1.                       | 5                   | <u>1.6</u> [          | 1.67 | 7] [1.7                   | 74 |   | IN |
| Cour para<br>Verres C<br>Organique<br>Organique<br>Organique                              | imétrer le<br>Classe A par<br>e / Unifocal :<br>e / Progressif :<br>e / Multifocal                                                    | s verres<br>défaut<br>Q<br>: Q<br>: Q                                     | BBG - Class<br>BBG - Class<br>BBG - Class<br>ESS - Econo | sA Unif 1.60 A<br>sA Prog 1.60 A<br>omic Bifocal | AR Ø60<br>AR Ø60/<br>1.6 HMC | '65<br>Ø60/65           | 1.                       | 5                   | <b>1.6</b> [          | 1.67 | 7] [1.7                   | 74 |   | HN |
| Corres C<br>Organique<br>Organique<br>Organique<br>Minéral/                               | imétrer le<br>Classe A par<br>e / Unifocal :<br>e / Progressif :<br>e / Multifocal<br>Unifocal :                                      | s verres<br>r défaut<br>a Q<br>a Q<br>a Q<br>a Q<br>a Q                   | BBG - Class<br>BBG - Class<br>BBG - Class<br>ESS - Econo | sA Unif 1.60 A<br>sA Prog 1.60 A<br>omic Bifocal | AR Ø60<br>AR Ø60/<br>1.6 HMC | 65<br>Ø60/65            | 1.                       | 5                   | <b>1.6</b> [          | 1.6  | 7 1.7                     | 74 |   | IN |
| Corganique<br>Organique<br>Organique<br>Minéral/V<br>Minéral/V                            | Imétrer le<br>Classe A par<br>e / Unifocal :<br>e / Progressif :<br>e / Multifocal<br>Unifocal :<br>Progressif :                      | s verres<br>r défaut<br>a Q<br>a<br>a Q<br>a<br>a<br>a<br>Q<br>a          | BBG - Class<br>BBG - Class<br>ESS - Econo                | sA Unif 1.60 A<br>sA Prog 1.60 A<br>omic Bifocal | AR Ø60<br>AR Ø60/<br>1.6 HMC | 65<br>Ø60/65            | 1.                       | 5                   | <b>1.6</b> [          | 1.6  | 7 1.7                     | 74 |   | IN |
| Corganique<br>Organique<br>Organique<br>Minéral/U<br>Minéral/I<br>Minéral/I               | Imétrer le<br>Classe A par<br>e / Unifocal :<br>e / Progressif :<br>e / Multifocal :<br>Progressif :<br>Multifocal :                  | s verres<br>défaut<br>Q<br>C<br>Q<br>C<br>Q<br>Q<br>Q<br>Q<br>Q<br>Q<br>Q | BBG - Class<br>BBG - Class<br>ESS - Econo                | sA Unif 1.60 A<br>sA Prog 1.60 A<br>omic Bifocal | AR Ø60<br>AR Ø60/<br>1.6 HMC | 65<br>Ø60/65            | 1.                       | 5                   | <b>1.6</b> [          | 1.6  | 7 1.7                     | 74 |   | IN |
| Corganique<br>Organique<br>Organique<br>Minéral/V<br>Minéral/I<br>Minéral/I<br>Choix du F | Imétrer le<br>Classe A par<br>e / Unifocal :<br>e / Progressif :<br>e / Multifocal :<br>Progressif :<br>Multifocal :<br>PV des verres | s verres<br>défaut<br>Q<br>C<br>Q<br>C<br>Q<br>Q<br>Q<br>Q<br>de classe   | BBG - Class<br>BBG - Class<br>ESS - Econo<br>A :  Pri    | sA Unif 1.60 A<br>sA Prog 1.60 A<br>omic Bifocal | AR Ø60<br>AR Ø60/<br>1.6 HMC | 65<br>Ø60/65            | 1.                       | 5                   | <b>1.6</b> [          | 1.6  | 7 1.7                     | 74 |   | IN |

Dans la fenêtre de sélection ci-dessous, vous pouvez sélectionner le verre du fournisseur de votre choix, et en préciser le diamètre.

<u>Attention</u> : il est important de garder une cohérence entre le choix des verres et des montures que vous saisissez dans votre paramétrage : proposer des montures de diamètre 70 avec des verres de diamètre 60 ne serait pas très logique sur le devis.

|                                                                          |       |                                       |     |       |       | льыс  | ະສ   |
|--------------------------------------------------------------------------|-------|---------------------------------------|-----|-------|-------|-------|------|
|                                                                          | Four. | Libellé verre                         | A/B | Ind.  | @1/@2 | O. D. | O.G  |
| Type de verre : OU 📃                                                     | BBG   | ClassA Unif 1.60 AR                   | А   | 1.61  |       | 20,00 | 20,0 |
|                                                                          | BBG   | ClassA Unif St 1.60 AR                | A   | 1.61  |       | 20,00 | 20,0 |
| our.: Four                                                               | BBG   | ClassA Unif St VON 1.60 AR            | A   | 1.61  |       | 20,00 | 20,0 |
| ndice : 1.6 🔍                                                            | BBG   | ClassA Unif VON 1.60 AR               | A   | 1.61  |       | 20,00 | 20,0 |
|                                                                          | ESS   | Economic Unifocal 1.6 HMC             | A   | 1.601 |       | 20,00 | 20,0 |
|                                                                          | HOY   | MAXXEE UNIFOCAL SPHERIQUE 1.60 HMC    | A   | 1.6   | ~     | 20,00 | 20,0 |
| nformations sur                                                          | HOY   | ST MAXXEE UNIFOCAL SPHERIQUE 1.60 HMC | A   | 1.6   |       | 20,00 | 20,0 |
| Sph -20,00 å +11,75<br>Cyl +0,00 å +6,00<br>Sph å Cyl max -20,00 å +5,75 |       |                                       |     |       |       |       |      |
| Code EDI CRL113                                                          |       |                                       |     |       |       |       |      |
| CEN usage 0 restriction 0                                                |       |                                       |     |       |       |       |      |
|                                                                          |       |                                       |     |       |       |       |      |

## De même, choisissez des verres avec une plage de fabrication la plus étendue.

En effet, lors de la création automatique du panier A « 100%santé », la recherche se basera sur la correction saisie sur le panier B.

Si aucune correspondance n'est trouvée, le verre paramétré par défaut apparaîtra alors avec un tarif à 0 € : il vous faudra alors sélectionner à nouveau vos verres en panier A « 100%santé ».

## II. Saisie du devis

Commencez par saisir votre offre Panier B « autre offre » normalement.

| B Monture                     |                                                                                               | Ξ                                                                                                    |
|-------------------------------|-----------------------------------------------------------------------------------------------|----------------------------------------------------------------------------------------------------|
| Référence Modèle 1 ADELE      | Fabricant         Fournisseur         Marque           OPA - Opi         OPA         BÉRÉNICE | Coloris         Cal         Nez Rayon         Prix vente           C62         47         47         MFPT         209,00 |
| B Œil Droit                   | 🗕 🔪 B Œil Gauci                                                                               | he 😑                                                                                                    |
| +1,00 +2,00 45 Adc            | 60 🛡 BBG PU 🔤 🎡 🗛 +1,00 🚆 +2,00 🚆                                                             | 45 Ada Aa. 60 BBG PU                                                                                                    |
| Q 🚍 BBGR Aspheo 1.59 DClearUV | 204,00 Q 🚍 BBGR Asp                                                                           | heo 1.59 DClearUV 204,00                                                                                                 |

Vous pouvez ajouter aussi un (ou des) équipement(s) « offre commerciale » en cliquant sur le bouton au qui se trouve en bas de page.

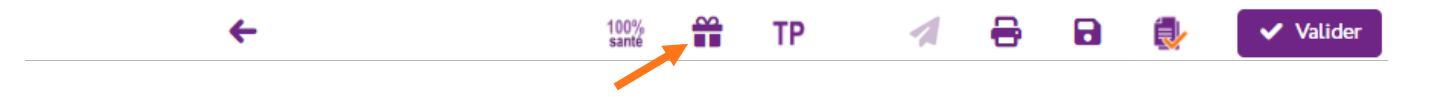

En cliquant sur le bouton <sup>100</sup>/<sub>2</sub> en bas de la fiche, la création de l'équipement « 100% Santé » se fera automatiquement (selon vos paramétrages).

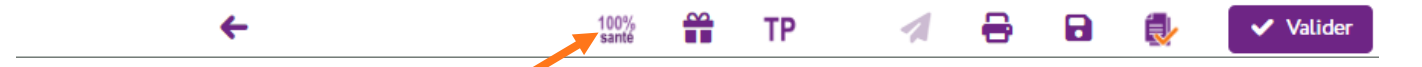

L'équipement de classe A créé pourra être modifié :

| A Mont             | ture                        |                                                                                              |                  |                 |                              |                     |
|--------------------|-----------------------------|----------------------------------------------------------------------------------------------|------------------|-----------------|------------------------------|---------------------|
| Référence<br>2     | Modèle<br>APATE             | Fabricant         Fournisseur         M           DMZ - De         DMZ         DMZ         D | Marque<br>DEMETZ | Coloris<br>5151 | Cal Nez Rayon<br>50 18 MHM - | Prix vente<br>30,00 |
| A Œil Droi         | it                          | - >»                                                                                         | (Eil Gauche      |                 |                              | -                   |
| +1,00              |                             |                                                                                              | +1,00 +2,00      | 45 Adc A        | lc. 😜 🙆 💽 🖪 BBG              | OU                  |
|                    | Unif 1.60 AK                | 42,50                                                                                        |                  | 60 AR           |                              | 42,50               |
| il ne vous r       | reste plus qu'à valide      | r le devis avec votre                                                                        | client.          |                 |                              |                     |
|                    |                             |                                                                                              |                  |                 |                              |                     |
| <u>Rappel</u> : vo | os différentes offres o     | lu devis sont indenti                                                                        | ifiables ainsi : | AUTOF           |                              |                     |
| •                  | L'équipement « <b>Autr</b>  | e offre » sera identif                                                                       | fiable avec le   | logo 🗰 :        |                              |                     |
| Équip              | ement nº1047                | vendu                                                                                        | par Vitale C     | -               | 1/2                          |                     |
|                    |                             | Venda                                                                                        | parvitateo       |                 |                              |                     |
| - 1                |                             | ffue Commenciale                                                                             | covert identi    | fichles aver    |                              |                     |
| • [                | Les equipements « U         | TTre Commerciale »                                                                           | seront identi    | hables avec     |                              |                     |
| Équipe             | ement nº1050                | vendu par Vitale C                                                                           | 2ème Paire       | (2P) - Solaire  | ◀ 3/3                        | • -                 |
|                    |                             |                                                                                              |                  | 100%            |                              |                     |
| •                  | L'équipement « <b>100</b> % | 6 <b>Santé</b> » sera identi                                                                 | ifiable avec ce  | logo 👫 :        |                              |                     |
| Équip              | ement nº1048                | vendu                                                                                        | par Vitale C     |                 | ◀ 2/3                        | 3 -                 |
| JAMIC .            | 111                         |                                                                                              |                  |                 |                              |                     |
|                    |                             |                                                                                              |                  |                 |                              |                     |
|                    |                             |                                                                                              |                  |                 |                              |                     |